## **Accessing Your Community Portal**

There are two ways a resident can access their community's portal:

- 1. The community manager can invite the user to join the community portal.
- 2. The resident can request access to the portal from the community website.

## **Receiving an Invitation to Join the Community Portal**

If the community manager has the resident's email address, the manager can send an invitation to the resident to join the community portal. The resident will receive an invitation similar to this:

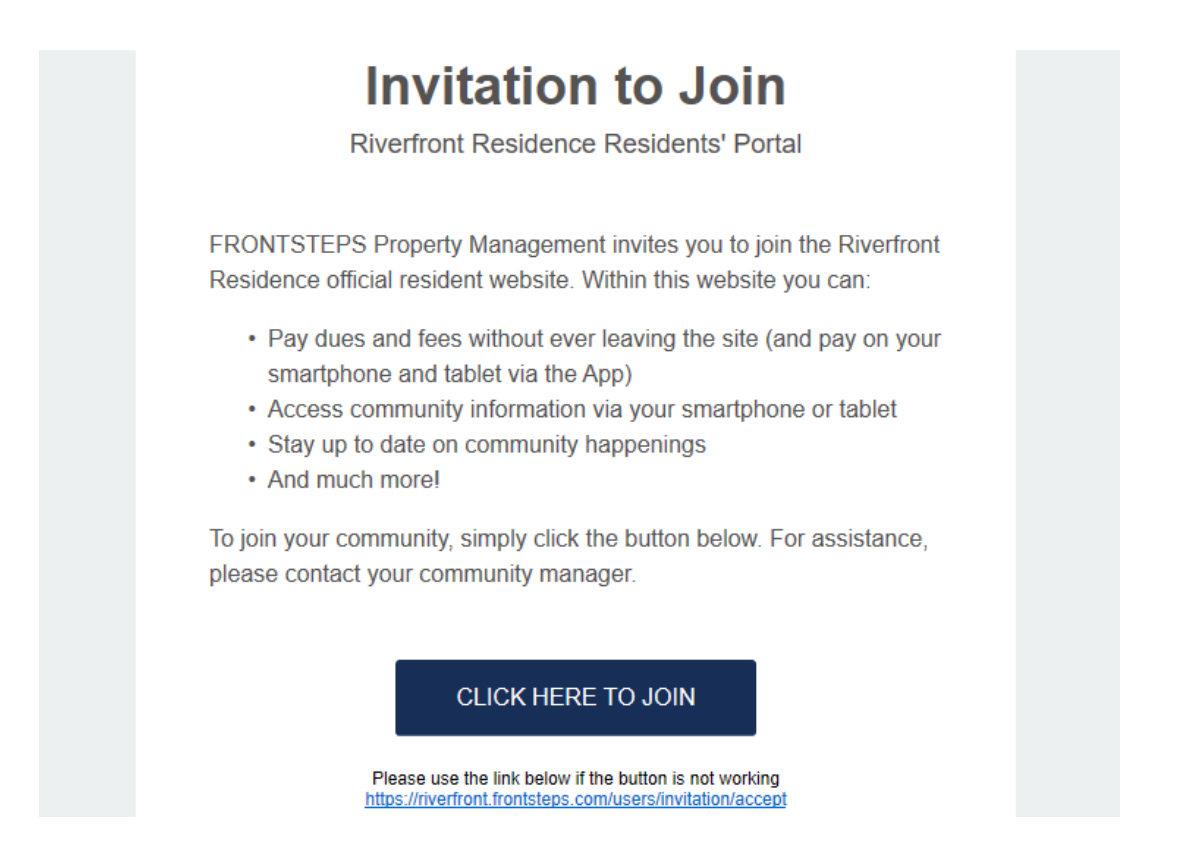

When the resident selects the **Click Here to Join** option, they will be redirected to a screen on which they will set up password information, enter their phone number, and accept the terms of use and privacy policy. Then the user will select Submit Registration.

| isan Sample,                                                                                                    | Already have an existing FRONTSTEPS user acco                                                                                                    | unt?                                        |
|----------------------------------------------------------------------------------------------------|----------------------------------------------------------------------------------------------------|---------------------------------------------|
| management at Silverthrone Heights HOA under the care                                                                                                    | LOGIN                                                                                                    |                                             |
| Frontsteps Property Management LLC is excited to invite<br>but to join the official resident's portal for owners and tenants. To<br>in, simply submit this registration form or login with any of your<br>kisting FRONTSTEPS account. | OR                                                                                                    |                                             |
|                                                                                                    | Susan Sample                                                                                                    |                                             |
|                                                                                                    | Password                                                                                                    |                                             |
|                                                                                                    | Password confirmation                                                                                                    | •                                           |
|                                                                                                    | Mobile Phone                                                                                                    | AL AND                                      |
|                                                                                                    | United States (+1)                                                                                                    | · ·                                         |
|                                                                                                    | ■ +1 555-555-5555                                                                                                    |                                             |
|                                                                                                    | Select to receive all text notifications from FRONTSTEPS' a<br>messaging system regarding your account and associated s<br>notifications will be sent to the phone number above. Carrie<br>apply. | utomated<br>bervices. Text<br>r charges may |
|                                                                                                    |                                                                                                    |                                             |

Once submitted, the resident will be redirected to the login page where they must provide the following to log in:

Email: <Type in the email address that you received your email invite on> Password: <Type in the password you established when you registered above>

Note: You should also receive a "Welcome" email that covers steps to log in, reset your password, and find online help resources.

## **Requesting Access to the Community Portal\***

From the **Community Website**, the resident will select the **Login** option. The Resident is redirected to the **Login** screen.

| Email  |                                                 |  |
|--------|-------------------------------------------------|--|
| Passwo | rd                                              |  |
|        | LOG IN                                          |  |
|        | New to Frontsteps? Sign Up!<br>Forgot Password? |  |
|        | View Community Resources                        |  |

The resident selects the Sign Up! option.

| Sign Up For a Resident Account                                                                              | MIDWAY                                                               |                 |         |
|----------------------------------------------------------------------------------------------------|----------------------------------------------------------------------|-----------------|---------|
| Live in Midway but don't have an                                                                            | Full name                                                            | Ŧ               |         |
| account yet? Sign up here by submitting<br>the form. Once submitted, you will need                          | Email address                                                        |                 |         |
| to:                                                                                                    | Paseword                                                             |                 |         |
| <ol> <li>Confirm your registered email via a confirmation<br/>link sent to your email.</li> </ol>           | Password confirmation                                                |                 |         |
| <ol> <li>Wait for your community manager to approve your<br/>registration before gaining access.</li> </ol> | Mobile Phone                                                         |                 |         |
|                                                                                                    | United States (+1)                                                   |                 | K.,     |
| Didn't receive email confirmation link?                                                                     | ■• +1 201-555-5555                                                   | ۵               |         |
|                                                                                                    | Role                                                                 |                 |         |
|                                                                                                    | I am the owner                                                       | × ×             |         |
|                                                                                                    | Units                                                                | ń               |         |
|                                                                                                    | <ul> <li>I have read and agree to the Terms of<br/>Policy</li> </ul> | Use and Privacy |         |
|                                                                                                    | Sion Up                                                              |                 | FRONTST |

The resident completes the user and password information and selects Sign Up.

Once submitted, the resident will need to:

- 1. Confirm their registered email address via a confirmation link sent to their email address.
- 2. Wait for the community manager to approve the registration before gaining access.

\*Please Note, not all Community Portals allow for Self Registration (the Sign Up! option). If you do not see this option, contact your Management Company.

| FRONTST PS                                   |
|----------------------------------------------|
| Email                                        |
| Password                                     |
| LOG IN                                       |
| Forgot Password?<br>Forgot Username / Email? |
| View Community Resources                     |
|                                              |

## Logging Into the Resident Portal

Once the resident has set up their user and password information, they can log into the portal using the same login screen as above.